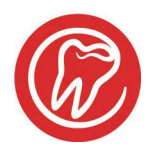

## al dente vejledning

## Tilføj RØNT mærke på bw

Journalmærker vises i bunden af journalen.

Eks. hvis alle **bw**, **rtg** ydelser og tekster er tilføjet mærket RØNT, kan man klikke på mærket i bunden af journalen og se hvornår der sidst er taget bitewings eller røntgen billeder på den pågældende patient.

Det kræver blot, at mærket er tilføjet ydelser og tekster i stamdata.

Gå i **Stamdata – ydelser** Vælg ydelsen **BW**. Klik i listen "**Mærke**". Vælg "**NY**" Skriv **RØNT** 

Det er ikke tilfældigt at den skal hedde RØNT. Fordelen er, at når man har taget en ydelse i journalen som er mærket RØNT, så søger den også bagud og viser alle røntgenydelser på den pågældende pt. fordi den søger i tekst. Tryk GEM og fortsæt til næste ydelse.

Bemærk, hvis ydelsen kalder en tekstmakro, skal denne også mærkes. Aflæs på ydelsen, hvilke makro den kalder. *Se billedet næste side.* 

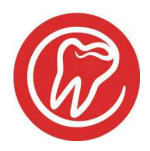

## al dente vejledning

| Ydelser 🕫           | Kompleks                     | 73       | Klinik        | F4 Data              | P5 Kar | toteker <del>ra</del> | Tekster      | en 1         | ndstillinger          | Pa Debito                        | rer                  | 8           | 15                | 0    | 00   |
|---------------------|------------------------------|----------|---------------|----------------------|--------|-----------------------|--------------|--------------|-----------------------|----------------------------------|----------------------|-------------|-------------------|------|------|
| Overenskomsiydelser |                              |          |               |                      |        | Udskriv prisliste     |              |              |                       |                                  |                      |             | 1                 |      |      |
| bw                  | bw Bitewings røntgenbilleder |          |               |                      |        | Voksenoverenskomst 🔹  |              |              |                       |                                  | Aktivér ny prisliste |             |                   |      |      |
| Forkortelse         | Ydelsestekst                 |          |               |                      |        |                       |              |              |                       |                                  |                      |             | Prisopdater       | ing  |      |
| 1300                | Normal                       | -        | 999           | Ingen                | -      | 2                     | Navn (fo     | rkortelse)   |                       |                                  |                      | lr          | ndlæs DK-tal      | ster |      |
| Ydelseskode         | Ydelsestype                  | Ma       | ex.antal      | Enhed                |        | Linie                 | Sorter efter |              |                       |                                  |                      |             |                   |      |      |
| -                   |                              | _        |               | Røntgen              | •      |                       | a            | 1501         | Tandfyld              | ining, ikke ko<br>ob foldning de | mb. sø               | lvamalgan   | n (ANA2000)<br>nm | -    | Gem  |
| Ingen               |                              | <b>_</b> |               | Relation             | -      | Opdater sus           | apa          | 1420         | Almindel              | lig parodonta                    | Ibehan               | dling       | ooj               |      |      |
| Grafik              |                              |          |               | RØNT                 | _      |                       | b            | 1502         | Tandfyld              | ining, komb.                     | sølvam               | algam (AN   | A2000)            | E    | Ny   |
| 120.17              |                              | 120.17   |               | Mærke                |        |                       | bw           | 1300         | Bitewing              | eret amaigam<br>is røntgenbill   | iryianin<br>eder     | g delv.exc  | . (ANAZUUUJ       |      | · ·  |
| 130.17              | Print                        | 130.17   |               | Summilians tileland  |        | Variabel are          | bwkdu        | 1152         | Bitewing              | s ifm. kontrol                   | af fund              | l v. diagn. | unders.           |      |      |
| Danmark - Voks      | ne                           | gruppe z |               | oygesknings-nakou    |        | variabei pita         | bws          | 1150<br>1151 | Bitewing              | s røntgenbill<br>s ifm med ll    | eder i fo<br>DG      | orb. m. RD  | U                 |      |      |
| 68.00               |                              | 0        |               | 00                   |        |                       | c            | 1503         | Tandfyld              | lning,dobb.ko                    | mb. sø               | lvamalgar   | n (ANA2000)       |      |      |
| 1/2   00.00         |                              | 1.0      |               | .00                  |        |                       | cd           | 1553         | Dobb.ko               | mb. amalgan                      | nfyldnin             | ig delv.exi | :. (ANA2000)      |      |      |
| 5 68.00             |                              | 0        |               | .00                  | 005    | 01300                 | dd           | 1557         | Glasione              | omerfyldning                     | delv.ex              | KC.         |                   |      |      |
| Danmark - BUT(      | Danmark - BUT65              |          |               |                      |        | ddf                   | 1558         | Glasion      | omerfyldning          | flerflad                         | let delv.ex          | с.          |                   |      |      |
|                     |                              |          |               |                      |        |                       | e<br>ed      | 1505         | Plastfyld<br>Plast.en | ining, enkeltt<br>keltfladet del | ladet<br>v.exc.      |             |                   |      |      |
|                     |                              |          |               |                      |        |                       | f            | 1506         | Plastfyld             | ining, flerflad                  | let                  |             |                   |      |      |
|                     |                              |          |               |                      |        |                       | fd           | 1556         | Plastifier            | rfladet delv.e                   | XC.                  |             |                   |      |      |
| Fast tilskud        |                              | Procent  | Dog           | max.                 | DK-ko  | de                    | ifb          | 2920         | Individu              | el forebyg. be                   | ehandli              | ng          |                   | -    | Slet |
| 24                  |                              | W        | Rtg· ₹        |                      |        | •                     |              |              |                       | +                                |                      |             |                   |      |      |
| Kontrol efter mdr.  | Kak                          | d makro  |               | Kald brev            |        | Lane -                | Brev v. over | slag         |                       |                                  |                      |             |                   |      |      |
| Validering          |                              | Ydelsen  | må kun beragn | es én gang samme dag |        |                       |              |              |                       |                                  |                      |             |                   |      |      |
| 1140                | <u> </u>                     |          | <u> </u>      | +                    |        | <u> </u>              |              |              |                       |                                  |                      |             |                   |      |      |
| 1141 2910           | E                            |          | в             |                      |        | H                     |              |              |                       |                                  |                      |             |                   |      |      |
| 1170                |                              |          | 1.00          |                      |        |                       |              |              |                       |                                  |                      |             |                   |      |      |
| 1171                | -                            |          | -             |                      |        | 1                     |              |              |                       |                                  |                      |             |                   |      |      |
| Udelukker           | For                          | udsætter | 10            | Spørg efter          |        |                       |              |              |                       |                                  |                      |             |                   |      |      |

Gå i Stamdata – tekster – tesktmakroer

## Find makro **bw** I feltet mærke, skriv **RØNT** Tryk **CEM**

| TIYK GENI                                               |                                                                                                    |                                  |          |          |                                        |    |  |  |  |
|---------------------------------------------------------|----------------------------------------------------------------------------------------------------|----------------------------------|----------|----------|----------------------------------------|----|--|--|--|
| Tekstmakroer                                            |                                                                                                    |                                  |          |          |                                        |    |  |  |  |
| Forkortelse Relation Mærike                             |                                                                                                    |                                  |          |          | Oprettede makroer                      |    |  |  |  |
| bw                                                      | Røntgen                                                                                                    | FØNT                             | ) -      | blegi-3  | Tandfarven vurderet. Resultatet ti     |    |  |  |  |
|                                                         |                                                                                                    |                                  |          | bro      | Præpareret til bro. Aftryk i A-silikor | ue |  |  |  |
|                                                         |                                                                                                    |                                  |          | bw       | Rtg-beskrivelse: Opklaringer i en      |    |  |  |  |
|                                                         |                                                                                                    |                                  |          | carisolv | Der anvendes Carisolv til forsigti     | N, |  |  |  |
|                                                         |                                                                                                    |                                  |          | cbct1    | Indikation: Nødvendigt med CT- §       |    |  |  |  |
|                                                         | cbct10                                                                                                    | Indikation: Nødvendigt med CT- § |          |          |                                        |    |  |  |  |
|                                                         |                                                                                                    |                                  |          |          | Indikation: Nødvendigt med CT- \$      |    |  |  |  |
|                                                         | else Relation<br>Rørdgen V (Rørdgen V) (Rørdgen V) (Rørd |                                  |          | cbct12   | Indikation: Nødvendigt med CT- §       |    |  |  |  |
| Rtg-beskriveise: Opkiaringer i emalje/dentin: I.a. Knog | gieniveau(paro): [,a, Andet: [,a,                                                                                                    |                                  | <u>^</u> | cbct2    | Indikation: Nødvendigt med CT- §       |    |  |  |  |
|                                                         |                                                                                                    |                                  |          | cbct3    | Indikation: Nødvendigt med CT-         |    |  |  |  |

Bemærk, det virker kun fremadrettet. Dog vises tidligere ydelser og tekster også, når først mærket er kommet i brug i den enkelte journal, for her søger den også i teksten, så alt hvad der indeholder "rønt" fremkommer.

..........